附件 3:

## 广西物资学校网上报名操作说明

如遇操作问题,请添加技术人员 QQ(654440556)咨询

#### 一、 账号注册登陆

 打开学校招聘网站(http://zp.gxlvtc.edu.cn),点击右上角"登录",然后点击"立即注册", 在弹出框输入个人手机号、身份证号、密码,填写完毕后点击"注册"按钮,系统会 发送激活邮件到注册的邮箱中,在弹出框中点击"激活",到邮箱中激活即可登录系统。 注意:第一次登录需要注册,第二次登录使用注册的账号、密码登录即可。

| ← → C ▲ 不安全   zp.gxlvtc.edu.cn/rsfw/sys/zp                                                                     | glxt/extranet/index.do#/home                          | 아 ☆ 🗇 🗯 🖬 🏔 🗄                           |
|----------------------------------------------------------------------------------------------------|-------------------------------------------------------|-----------------------------------------|
| 🗰 应用 🔇 百度 🌏 人事公共配置 💮 金智教育网上办事                                                                                  | ③ 中医药登录 ③ 运行维护 ③ 电力人事管理平台 ③ 演示地址登录 ④ 主页 - app_domai   | inux服务器下查看 C ORA-12516 "TNS »           |
|                                                                                                    |                                                       | ⊗ 登录                                    |
| GUANEXI L                                                                                                    | 物統職器投循學院<br>DEISTIGS VOCATIONAL AND TECHNICAL COLLEGE | 人才招聘<br>Talent Recruitment              |
| 首页 招聘岗位 通知公                                                                                                    |                                                       |                                         |
| de la companya de la companya de la companya de la companya de la companya de la companya de la companya de la |                                                       |                                         |
| 诚聘海内外优秀人;                                                                                                    | đ                                                     |                                         |
| 请输入岗位名称搜索                                                                                                    |                                                       | 「「「」「「」」「」「」「」」「」」「」「」」「」」「」」「」」「」」「」」「 |
| 带风沐雨,黄火相传;草滴雪葱,玉汝于成。杰出人才的<br>合,也为卓线人才提供了一层才华的机会和或长的环境,才<br>尽其才,然用其力,与本校共同资源。                                   |                                                       | ОТОР                                    |

| ← → C ▲ 不安全   zp.gxlvtc.edu.cn/rsfw/sys/zpglxt/extranet, | index.do#/home                               | er 🚖 🤣 🌲 🖬 😩 i                             |
|----------------------------------------------------------|----------------------------------------------|--------------------------------------------|
| 🗰 应用 🔇 百度 🌏 人事公共配置 🟠 金智教育网上办事 🛇 中医药登录                    | ● 运行維护 ● 电力人事管理平台 ● 滴示地址登录 ● 主页 - app_dom    | nai 💽 Linux服务器下查看 💽 ORA-12516 "TNS »       |
|                                                          |                                              | ② 登录                                       |
| CULINGEN LOCISTI                                         |                                              | 人才招聘<br><sup>Talent Recruitment</sup><br>回 |
| 首页 招聘岗位 通知公告                                             | 此称                                           |                                            |
|                                                          |                                              |                                            |
| 45745749737170757773<br>请输入岗位名称搜索                        | 正没有账号 立即注册 応记思码                              |                                            |
| 将风沫泪。                                                    | 校内职工 参覆2: 点击"立即注册"<br>注注传统用Google Chrome资源记录 | C TOP                                      |

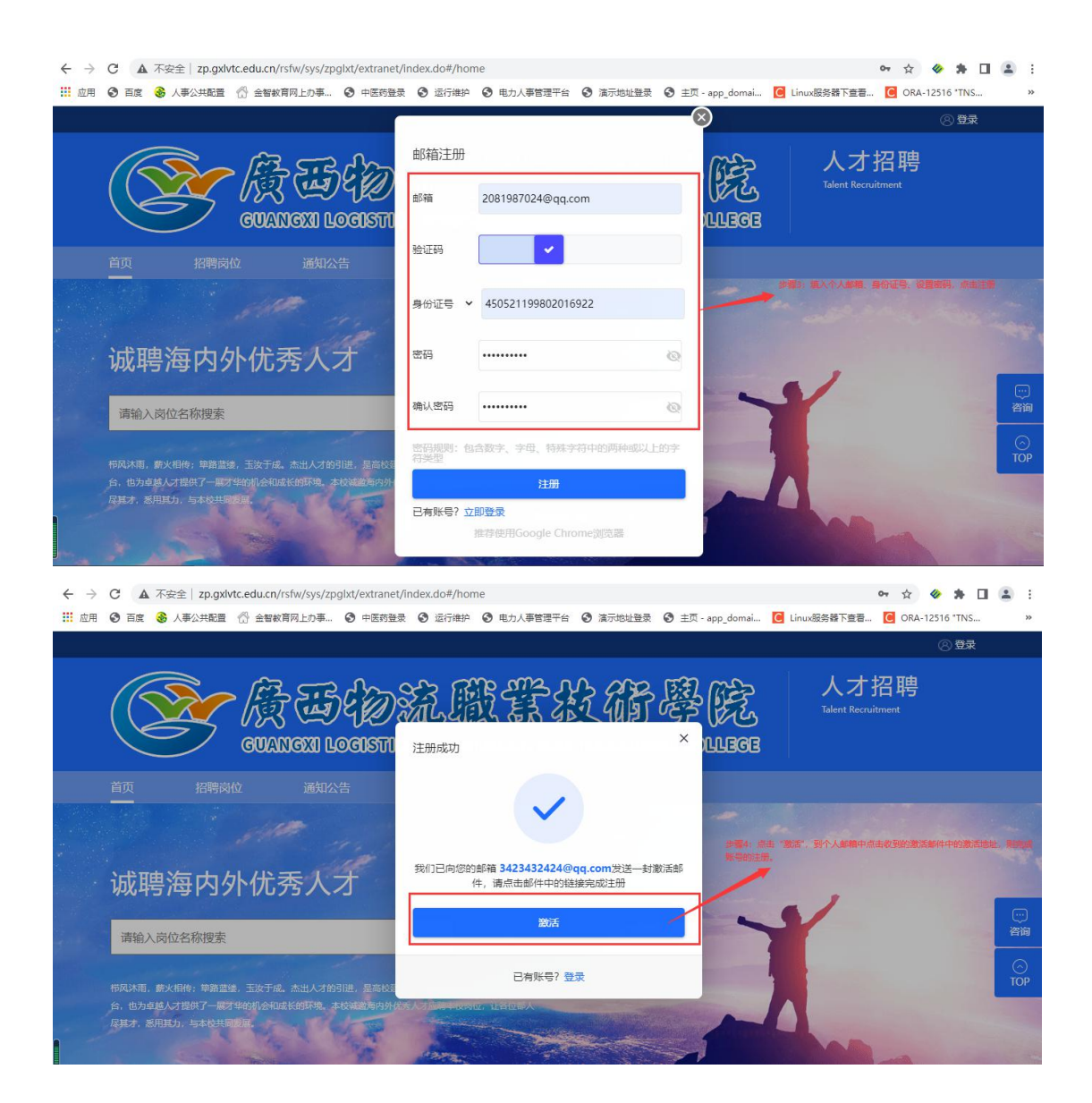

### 二、 岗位应聘填写

1、登录招聘系统后,点击"招聘岗位"页签。

| U HA W /#2                                                                            | THE DESCRIPTION OF THE                                       | ALL STREET                        |                               | □ 1 式 app_domai.        |                        | 081987024@gg.com × |
|---------------------------------------------------------------------------------------|--------------------------------------------------------------|-----------------------------------|-------------------------------|-------------------------|------------------------|--------------------|
|                                                                                       | CUANEXI LOCIET                                               | DEE VOCATI                        | CHALAND TECHNIC               | 學院<br>AL COLLEGE        | 人之<br>Talent Re        | h招聘<br>cruitment   |
| 首页 招                                                                                  | 3聘岗位 通知公告                                                    |                                   |                               |                         |                        |                    |
|                                                                                       |                                                              |                                   |                               |                         |                        |                    |
| 请输入岗位谷桥<br>切開44米                                                                      | 変換 あた町 丁 七辺の市                                                | Q                                 |                               |                         |                        |                    |
| 招聘计划                                                                                  | 不開 2021年非か名人品第一                                              |                                   |                               |                         |                        |                    |
| 104511 20                                                                             |                                                              |                                   |                               |                         |                        |                    |
| 招聘年12                                                                                 | 小板 图书馆(档案馆)                                                  |                                   |                               |                         |                        |                    |
| 岗位名称                                                                                  |                                                              | 招聘单位                              | 招聘种类                          | 拟招人数                    | 截止时间                   | 操作                 |
| <b>活岗</b> 位耳                                                                          | 要求详情. 需要成                                                    | <b>〉</b> 聘该岗作                     | 动口中 " 立即自                     | 自请"。                    |                        |                    |
| ▲ 不安全   zp.                                                                           | gxlvtc.edu.cn/rsfw/sys/zpglxt/extrane                        | et/index.do#/zpgw                 |                               | 1 11 0                  |                        | or 🕁 🤣 🛸           |
| 百度 💰 人事公共配<br>、 1月1日                                                                  | 置 谷 金智教育网上カ事 ③ 中医药登<br>(N)12<br>単大ドな)古                       | 绿 🕑 运行维护 🔮                        | ● 电力人事管理平台 🔇 演示地址登录           | ❷ 主页 - app_domai        | C Linux服务器下查看          | 🖫 C ORA-12516 "TNS |
|                                                                                       |                                                              |                                   |                               |                         |                        |                    |
| 请输入岗位名称搜索                                                                             | EX                                                           | Q                                 |                               |                         |                        |                    |
| 招聘种类 🔽                                                                                | <b>教</b> 职工招聘                                                |                                   |                               |                         |                        |                    |
| ORMAL AN                                                                              |                                                              |                                   |                               |                         |                        |                    |
| 招聘单位 7                                                                                | 9限 图书馆(档案馆)                                                  |                                   |                               |                         |                        |                    |
| 岗位名称                                                                                  | 1                                                            | 招聘单位                              | 招聘种类                          | 拟招人数                    | 截止时间                   | 操作                 |
| 则试岗位(请勿投递)                                                                            |                                                              | 图书馆(档案馆)                          | 教职工招聘                         | 2                       | 2021-11-30<br>17:36:00 | 立即申请   详情          |
| < 1 >                                                                                 |                                                              |                                   |                               |                         | 显示第                    | 1至1项结果, 共1项        |
| A 不安全   zp.gxl                                                                        | rtc.edu.cn/rsfw/sys/zpglxt/extranet/                         | index.do#/gwxq/2a                 | 4323a410c94b719b492ba2de7d26a | ae                      |                        | 야 ☆ 🛷 윩            |
| <ul> <li>人事公共配置</li> </ul>                                                            | ☆ 金智教育网上办事 ③ 中医药登录                                           | ◎ 运行维护 ③                          | 电力人事管理平台 🔇 演示地址登录 🕃           | )主页 - app_domai         | C Linux服务器下查看          | C ORA-12516 *TNS   |
| 则试岗位                                                                                  | (请勿投递)                                                       |                                   |                               |                         |                        |                    |
| 书馆(档案馆)   202                                                                         | 1年非实名人员第一次招聘                                                 |                                   |                               |                         | 截止时间:2                 | 021-11-30 17:36:00 |
|                                                                                       |                                                              |                                   |                               |                         |                        |                    |
| 应聘条件                                                                                  |                                                              | 年龄                                | 35周岁及以下                       | 民族                      | 民族为汉族或者其               | 他                  |
| <b>应聘条件</b> 世别要求                                                                      | 不限性别                                                         |                                   |                               | 举价面积                    | 学士及以上学位                |                    |
| <b>应聘条件</b><br>性别要求<br>政治面貌                                                           | 不限性别<br>中国共产党党员                                              | 学历要求                              | 本科及以上学历                       | 于业女小                    |                        |                    |
| <b>应聘条件</b><br>性别要求<br>政治面貌<br>职称或职(执)<br>业资格<br>岗位要求                                 | 不限性别<br>中国共产党党员<br>初级及以上职称或按师及以上职业                           | 学历要求<br>是否全日制                     | 本科及以上学历                       | - 10 <u>6</u> 7<br>拟招人数 | 2                      |                    |
| <b>应聘条件</b> 住别要求 政治面貌 即称或职(执) 业资格 岗位要求 备注                                             | 不限性别<br>中国共产党党员<br>初级及以上职称或技师及以上职业…                          | 学历要求 是否全日制                        | 本科及以上学历                       | <u>于证要</u> 不<br>拟招人数    | 2                      |                    |
| <b>应聘条件</b> 住别要求 武治面貌 胆称或服(执) 业资格 岗位要求 备注                                             | 不限性别<br>中国共产党党员<br>初级及以上职称或技师及以上职业                           | 学历要求<br>是否全日制                     | 本科及以上学历<br>是                  | 初招人数                    | 2                      |                    |
| <b>应聘条件</b> 住别要求  政治面貌  职於或职(执)  业资幣  高位要求  高位  基位  基位  基本  基本  基本  基本  基本  基本  基本  基 | 不限性别<br>中国共产党党员<br>初级及以上职称或技师及以上职业                           | 学历要求<br>是否全日制                     | 本科及以上学历<br>是<br>約801-1228曲    | が活入数                    | 2<br>*80#58==//        |                    |
| <b>应聘条件</b> 住別要求 政治面貌 即称或职(执) 対治面貌 的立要求 简位要求 简位描述 岗位名称 招聘单位                           | 不限性别<br>中国共产党党员<br>初级及以上职称或技师及以上职业<br>测试岗位(请勿投递)<br>图书馆(档案馆) | 学历要求<br>是否全日制<br>招聘 <del>仲关</del> | 本科及以上学历<br>是<br>教职工招聘         | 710年4<br>10月1日<br>前位美别  | 2<br>专职辅导员岗位           |                    |

**3**、申请岗位,填写个人简历(包含个人基本信息、学习经历、工作经历、科研论文、奖惩 情况、家庭成员、相关附件上传),打\*号为必填项,附件请按要求上传。(特别注意:所学

#### 专业须填与毕业证一致的专业名称,如选项中没有指定的专业名称,则在"其他专业" 栏手动输入)

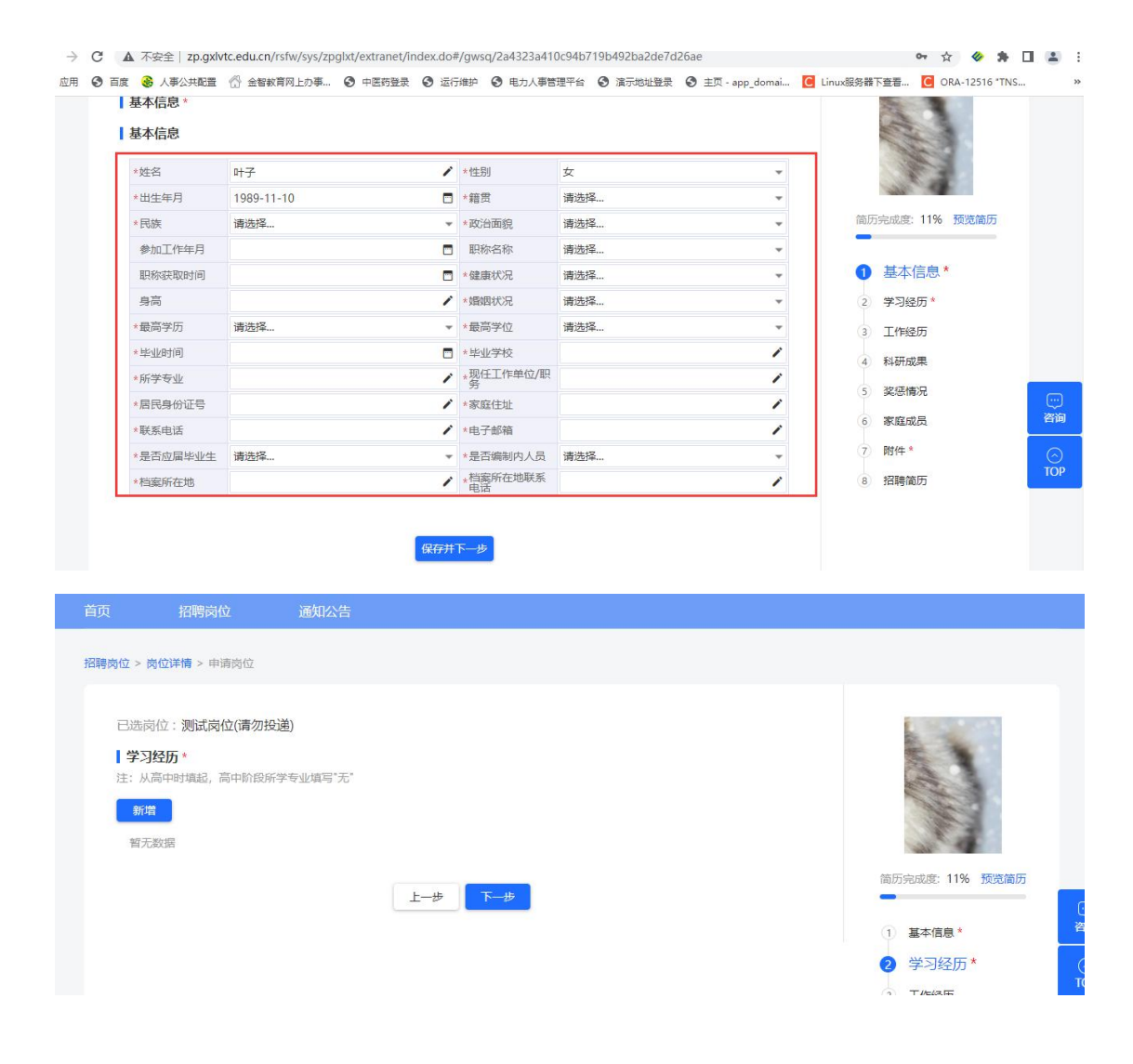

÷ → C 🔺 不安全 | zp.gxlvtc.edu.cn/rsfw/sys/zpglxt/extranet/index.do#/gwsq/2a4323a410c94b719b492ba2de7d26ae 야 ☆ 🧇 🛸 🖬 😫 👖 应用 📀 百度 🛞 人事公共配置 🖑 金智紋育网上力事... 📀 中医药登录 📀 运行维护 📀 电力人事管理平台 📀 演示地址登录 📀 主页 - app\_domai... 🚺 Linux级穷稽下查看... 🙆 ORA-12516 'TNS... × 新增奖惩情况 招聘岗位 > 岗位详情 > 申请岗( 奖励名称 / 颁奖日期 ▼ 奖励等级 奖励级别 请洗择... 请洗择... ¥ 已选岗位:测试岗位(请: 获奖类别 请选择... 1 ▼ 颁奖单位 **奖惩情况** 本人排名 请选择... 暂无数据 完成度: 11% 预览简历 基本信息\* 学习经历\* 工作经历 科研成果

| $\leftarrow \   \rightarrow $   | C ▲ 不安全   zp.gxlvtc.edu.cn/rsfw/sys/zpglxt/extranet/index.do#/gwsq/2a4323a410c94b719b492ba2de7d26ae                                                                                                    | ⊶ ☆ 🛷 뵭 🔲 🏔 🗄                                                                                                    |
|---------------------------------|----------------------------------------------------------------------------------------------------|----------------------------------------------------------------------------------------------------|
| <b>註</b> 应用                     | ● 百度  ● 百度  ● 人事公共配置  ● 金智紋育网上力事  ● 中医药量录  ● 运行维护  ● 电力人事管理平台  ● 流示地址登录  ● 主页 - app_domain                                                                                                    | C Linux服务器下查看 C ORA-12516 "TNS »                                                                                                    |
|                                 | B. 法 2 (1975) (1975) | <ul> <li>協研完成度: 11% 預沈箇历</li> <li>第 写違历 *</li> <li>第 写違历 *</li> <li>第 丁作 经历</li> <li>4 料研成果</li> <li>5 奖惩情况</li> <li>6 家庭成员</li> <li>7 附件 *</li> <li>9 27865 年</li> </ul> |
|                                 | 注: 子同和「戰如子/加证明」(而二舉時),2022年至1121)加固至111年7月211年111年211日),南介南子至111-129月<br>教育部留学服务中心认证书,并须提供由第三方专业的正規翻译机构翻译成中文并加盖翻译专用章的成绩单,否则取消报考资格。(附件<br>社和全全社, Mcc, 当位4月17日1月11日), 111月2701                                                                                                    | 8 18時简历                                                                                                    |
| $\leftrightarrow$ $\rightarrow$ | C A 不安全   zp.gxlvtc.edu.cn/rsfw/sys/zpglxt/extranet/index.do#/gwsq/2a4323a410c94b719b492ba2de7d26ae                                                                                                    | 야 ☆ 🛷 🏚 🖬 🏩 :                                                                                                    |
| ₩ 应用                            | ● 百度  ● 人事公共配置  ① 全智教育网上力事  ● 中医药登录  ● 运行维护  ● 电力人事管理平台  ● 演示地址登录  ● 主页 - app_domai                                                                                                    | C Linux服务器下查看 C ORA-12516 *TNS »                                                                                                    |
|                                 |                                                                                                    | <ul> <li>高历完成度: 22% 预度偏历</li> <li>1 基本信息*</li> <li>2 学习经历*</li> <li>3 工作经历</li> <li>4 科研成果</li> <li>5 奖励情况</li> </ul>                                                     |
|                                 | 在手机上签字后,点击#                                                                                                    | 定按钮.则完成该岗位申请                                                                                                    |
|                                 |                                                                                                    | ● NHF *<br>③ 招聘简历 TOP                                                                                                    |
|                                 | 中部同意 无限社会未规社会新规制调度                                                                                                    |                                                                                                    |

# 三、发现个人填写有误,如何撤销再修改

1. 点击右上角"我的申请",进入个人申请详情页。

2. 在学校未审核前,点击"撤销",将个人简历修改保存后,再次提交即可。需要注意的是,如果学校已经在审核状态了,"撤销"按钮不显示,无法进行撤销。

3. 个人申请页面中,岗位申请记录下方都可以查看到个人申请的审核进度。

| $\leftarrow \   \rightarrow$ | C A 不安全   zp.gxlv                                 | rtc.edu.cn/rsfw/sys/zpgb | t/extranet/index.do#/grz | <th></th> <th></th> <th></th> <th>or 🕁 🤣 🛸</th> <th></th> |                 |                  |                                                                 | or 🕁 🤣 🛸                             |              |
|------------------------------|---------------------------------------------------|--------------------------|--------------------------|-----------------------------------------------------------|-----------------|------------------|-----------------------------------------------------------------|--------------------------------------|--------------|
| 🔢 应用                         | ③ 百度 👶 人事公共配置                                     | 🖒 金智教育网上办事 🤇             | 中医药登录 		 ④ 运行维护          | 电力人事管理平台                                                  | ③ 滴示地址登录        | 🕄 主页 - app_domai | C Linux服务器下查看.                                                  | C ORA-12516 "TNS.                    |              |
|                              |                                                   |                          |                          |                                                           | ○消息 2           | 🖹 我的简历 📗 🖪       | 我的申请 🛛 🛞 184                                                    | 3733211@qq.com ¥                     |              |
|                              |                                                   | GUANGXI LOO              | DELE<br>BISTICS VOCAT    | N CONAL AND                                               | Z GF C          | 學院<br>L COLLEGE  | <ul> <li>Lati 我的申请</li> <li>人才</li> <li>Talent Recru</li> </ul> | 招聘<br><sup>iitment</sup>             |              |
|                              |                                                   |                          |                          |                                                           |                 |                  |                                                                 |                                      |              |
|                              | 个人中心                                              | ┃ 我的                     | 的申请                      |                                                           |                 |                  | ), 可点击"撤销"按钮和                                                   | 3. 草稿箱<br>终个人申请撤销回来,再修               | 改简历中         |
| E :<br>۵۱                    | <ul><li>■ 我的申请</li><li>○ 消息通知</li><li>②</li></ul> | 测图                       | <b>试岗位(请勿投递)</b> 🗰       | 中                                                         | 021-11-10 17:26 | 境面的内谷,移动         | 30700日內至别起父。<br>撤销 查看循                                          | ББ                                   | …<br>咨询      |
|                              | □ 账号管理                                            |                          | ⊘                        |                                                           |                 | <del>*</del>     | -0                                                              |                                      | TOP          |
|                              |                                                   |                          | 2021-11-10<br>17:26      | <u>英</u> 旧弗里                                              | 仪级单位            | *                |                                                                 | 方这里可查看到当前个人!<br>到了哪个环节,此处是到了<br>的环节。 | 申请,审<br>了资格审 |

四、报名开始后,将开始进行资格审核,请应聘人员及时登录系统查 看审核状态,如因资料填写不齐全被退回可在3天内根据审查意见 补充材料后再次提交。未及时提交的视为放弃报名。